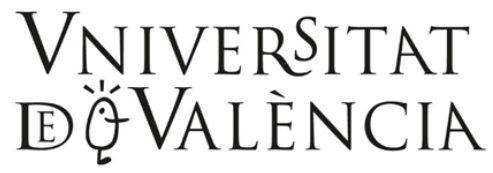

Vicerectorat de Cultura i Esport

# La Nau Gran Curs acadèmic 2021-2022

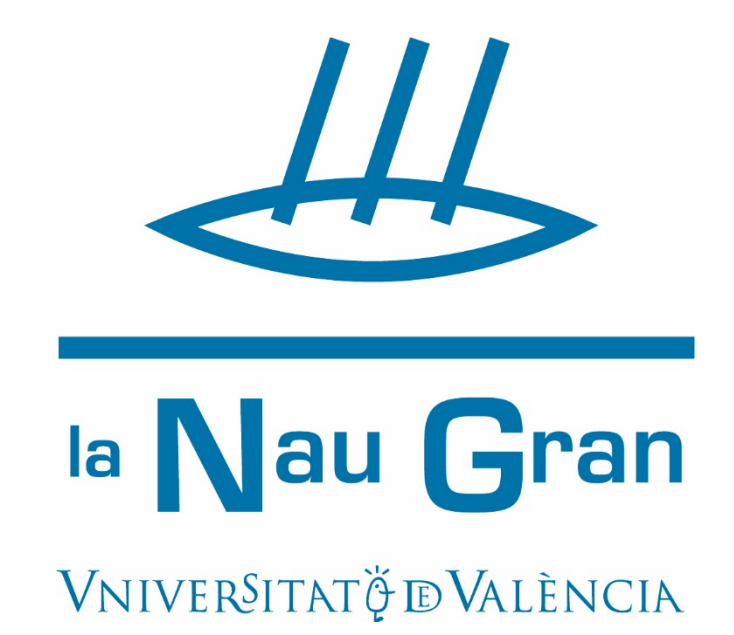

Instruccions per a fer la preinscripció al Programa Universitari per a Persones Majors de la Universitat de València

# INTRODUCCIÓ

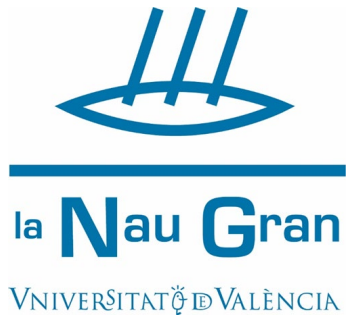

- La Nau Gran és el programa de formació per a persones majors de la Universitat de València. Està organitzat pel <u>Servei de Cultura Universitària</u>. L'únic requisit per a l'accés al programa és ser major de 55 anys.
- Per conèixer aquesta oferta formativa i, especialment, abans de fer la preinscripció, et recomanem consultar l'enllaç "Informació Preinscripció 2021-22" a la web www.uv.es/extensiouni.
- La preinscripció és un tràmit imprescindible per a sol·licitar plaça en primer curs d'un itinerari o dels cursos d'Alts Estudis. Ha de realitzar-se mitjançant el formulari electrònic disponible en la Seu Electrónica de la UV a la qual es pot accedir des de la pàgina web : www.uv.es/extensiouni

# **AVÍS IMPORTANT**

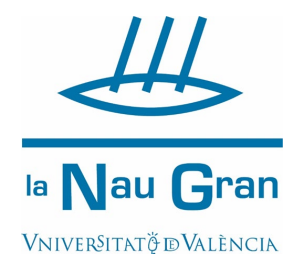

- Si has cursat estudis oficials a la UV, has cursat itineraris de La Nau Gran, ets o has estat personal de la UV o pertanys a Alumni UV, ja disposes de un usuari i una contrasenya per accedir a la Seu electrònica de la UV. Cal que vages directament a "Preinscripció pas a pas" marcada amb una estrella groga.
- Si mai has estat vinculat com a alumnat o personal a la Universitat de València o mai has fet un tràmit telemàtic en la mateixa, hi ha un pas previ i imprescindible per poder realitzar la preinscripció a La Nau Gran: el registre en Seu electrónica. Cal que continues tots els passos, tant els marcats amb "Com registrar-se en Seu electrónica UV" com els titulats "Preinscripció pas a pas".

Per a registrar-te cal seguir els següents passos:

Escriu en el navegador aquesta adreça web: <u>www.uv.es/extensiouni</u>

Punxa damunt l'enllaç: "Informació Preinscripció Itineraris 2021-22" que apareix a les novetats de la pàgina.

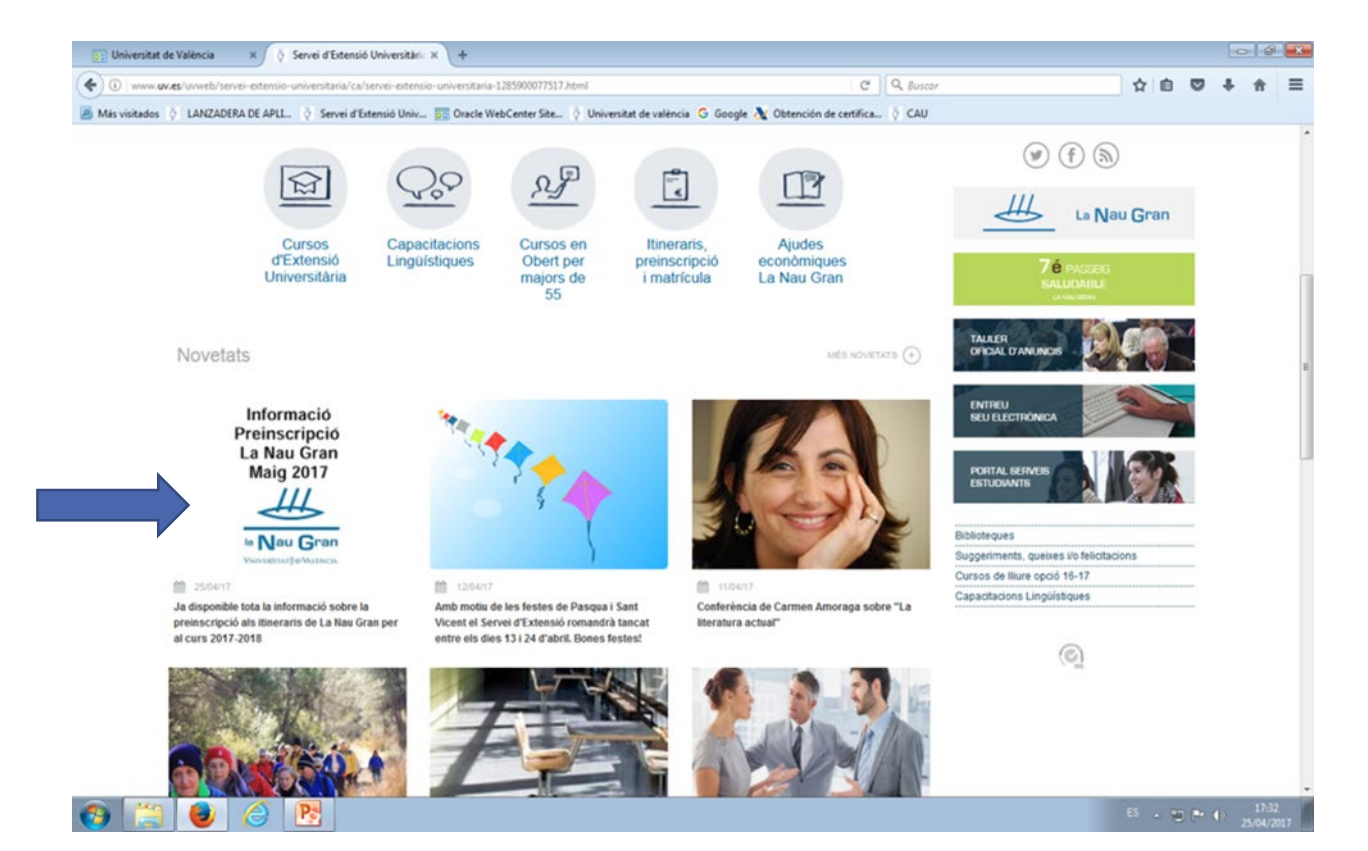

### A continuació clica sobre "Formulari de Preinscripció"

### Apareix la pàgina d'entrada a la Seu electrònica UV

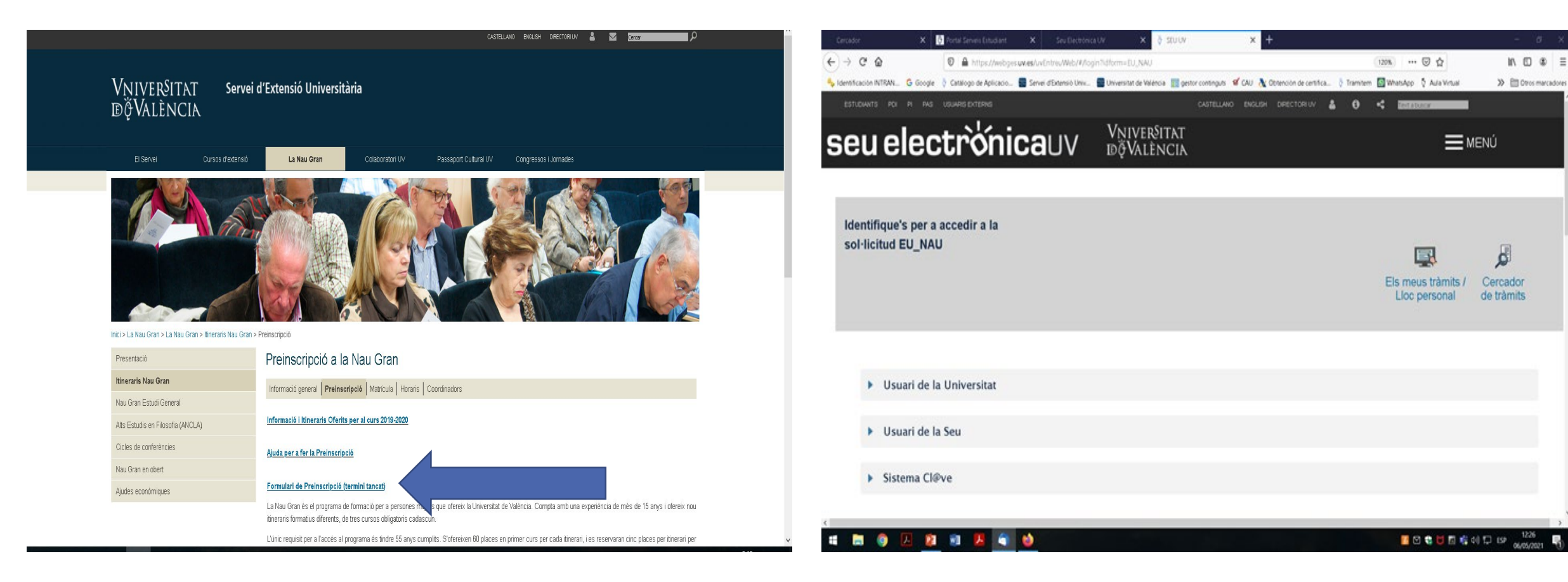

### Selecciona la segona opció "Usuari de la seu"

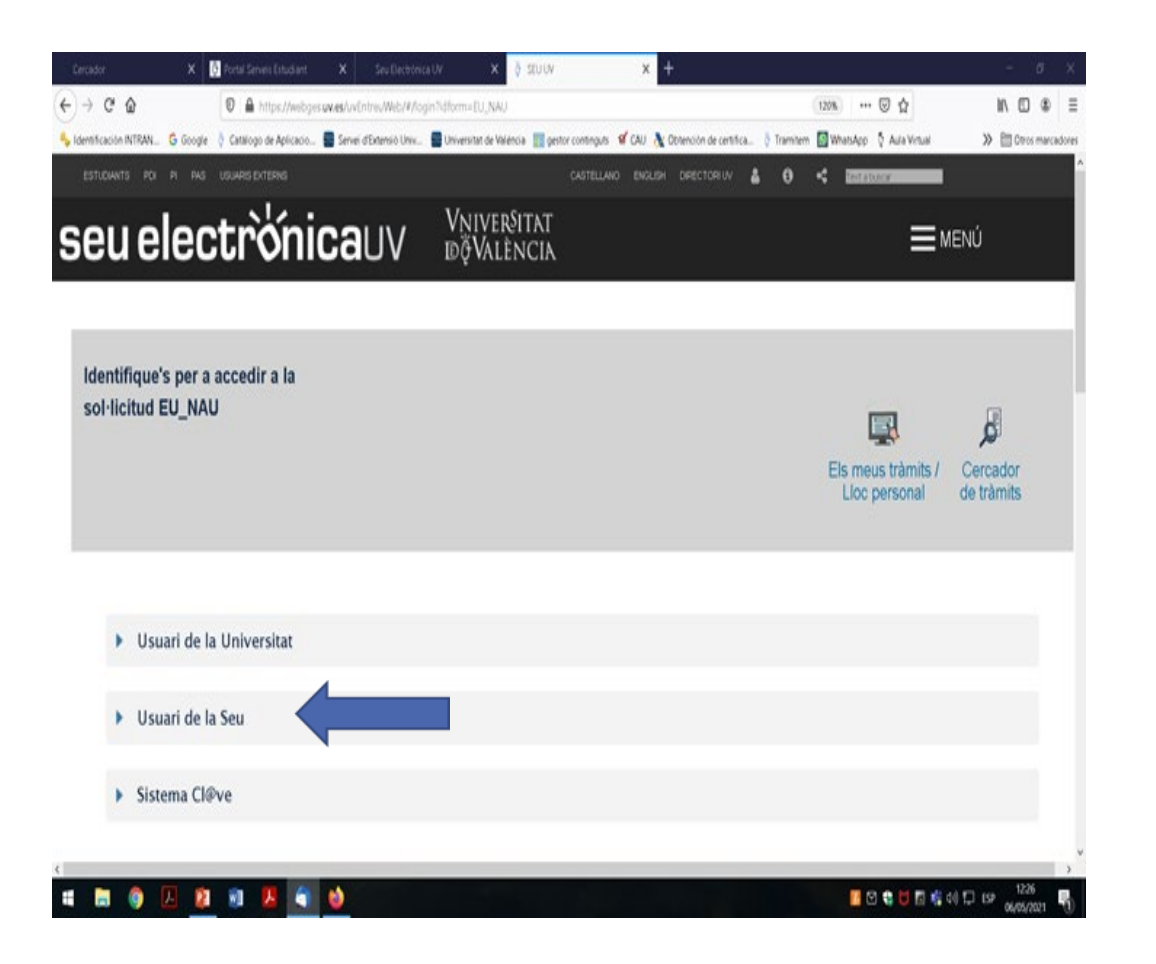

# Fes clic directament en "Sol·licita accés", encara no cal omplir els camps superiors

| Gercedor        | 🗙 🚺 Portal Servers Extudiant.       | X Sex Electronics UV                   | × 🤌 SUUV                               | × +                               |                                       |                     |
|-----------------|-------------------------------------|----------------------------------------|----------------------------------------|-----------------------------------|---------------------------------------|---------------------|
| € → ୯ @         | 🛛 🔒 Hitps://web;                    | as <b>www.</b> WithiniwWith/Mogin'idom | w BU_NAU                               |                                   | (1316) ···· 🖾 🟠                       | ⊪\⊡ # ≣             |
| Nanthaoin NTRN. | G Google 👌 Cattilogo de Aplicacio   | 📱 Sevel d'Driens's Univ. 📲 Unive       | sitet de Vielencie 📑 gentor conting    | in 🦋 CAU 🐧 Obtencin de certifica. | . 👌 Tramilem 📓 WhithApp 🐧 Aule Virbal | > 🕅 Otos marcadores |
| Usu             | uari de la Universitat              |                                        |                                        |                                   |                                       |                     |
| + <u>Usua</u>   | ri de la Seu                        |                                        |                                        |                                   |                                       |                     |
|                 |                                     |                                        |                                        |                                   |                                       |                     |
| Neces           | sari si no es pot accedir per algun | dels métodes anteriors. Cai un regist  | re previ en la Seu.<br>Correu electrón | ĸ                                 |                                       |                     |
|                 |                                     |                                        | Contrasenya                            |                                   |                                       |                     |
|                 |                                     |                                        | Accedir                                |                                   |                                       |                     |
|                 |                                     |                                        | Recuperar contras<br>Sol·licita.eccel  |                                   |                                       |                     |
| ► Sist          | ema Cl@ve                           |                                        |                                        | ,                                 |                                       |                     |
|                 |                                     |                                        |                                        |                                   |                                       | ,                   |
| 4 🖿 🌖           | L 🛛 🖬 📕 🖣                           | 1                                      |                                        |                                   | <b>1</b> 2 <b>2 1 1 1</b>             | 1 CD 109 1239       |

### Es recomana llegir la informació i polsar "Següent".

### Es recomana llegir la informació de protecció de dades i tornar a polsar "Següent"

| Informació   Protecció de dades Dades personals Dades d'accés Acabar Informació Informació Informació Comple de correu de la Universitat de València. Aquest procediment permet sol·licitar un usuari i contrasenya per a poder accedir a la Seu Electrònica due no disposen de certificat electrònic reconegut o de comple de la Universitat de València. Aquest procediment permet sol·licitar un usuari i contrasenya per a poder accedir a la Seu Electrònica due no misiant trainis que així ho permeten. 1) Milançant aquest tipus de comple solament es podran inicial trainis que així ho permeten. 2) El comple creat permetté à accedir a qualestorie del solament set solament es podran inicial trainis que així ho permeten. 3) El comple creat permetté à accedir a qualestorie del solament es podran inicial trainis trainis que així ho permeten. 3) El comple creat permetté à accedir a qualestorie del solament es podran inicial trainis que així ho permeten. 3) El comple creat permetté à accedir a qualestorie del solament es podran inicial trainis que així ho permeten. 3) El comple creat permetté à accedir a qualestorie del solament es podran inicial trainis que així ho permeten. 3) El comple creat permetté à accedir a qualestorie del solament es podran inicial trainis que així ho permeten. 3) El comple creat permetté à accedir a qualestorie del solament es podran inicial trainis que així ho permeten. 3) El comple creat permetté à accedir a qualestorie del solament es podran inicial trainis que així ho permeten. 3) El comple creat permetté à accedir a qualestorie del solament es de da que accedir a qualestorie del solament es de da da partification del solament es del a qualestorie del solament es de da que accedir del a gualestorie del da da da da da da da da da da da da da |                                       |
|----------------------------------------------------------------------------------------------------|---------------------------------------|
| Més informació a: <u>Avís Legal</u><br>Següent ><br>Còpia temporal (Mostra o oculta el bloc) *                                                                                                    | ancel lació i oposició a<br>Seguent > |
|                                                                                                    |                                       |

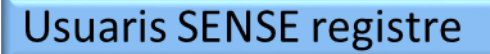

Emplena totes les dades personals que es sol·liciten en la pantalla. És recomanable facilitar un telèfon de contacte. L'apartat "Observacions" no és obligatori. Fes clic en "Següent"

Cò

Escriu el teu correu electrònic i la contrasenya que desitges (has de recordar-la amb facilitat, hauràs de tornar a utilitzar-la). Prem "Següent"

Sol·licitar accés mitiancant usuari i contrasenva

| Sol·licitar acces mitjançant usuari i cont                                                                                                    | asenya                                                                                                    |
|----------------------------------------------------------------------------------------------------|----------------------------------------------------------------------------------------------------|
| Informació Protecció de dades Dades personals Dades d'accés Acabar     Dades personals     Nifr/NE/Passaport *     Norr*     Cognorns*     Cognorns*     Teléfon     Observacions     Cobservacions     Câpia temporal (Mostra o oculta el bloc) * | Informació Protecció de dades Dades personals Dades d'accés     Correu*        Contrasenya*        Contrasenya*        Contrasenya*        Correu *        Introduisca la contrasenya (entre 4 i 8 caràcters)     Contrasenya*        Correu *        Contrasenya*        Campos obligatoris                                           Correu *                     Correu * |
| Escriu la paraula que<br>apareix en la imatge<br>(respectant majúscules i<br>minúscules) en la caixeta<br>blanca.<br>Fes clic en el quadrat per<br>acceptar l'avís legal y<br>finalment en "Enviar"                                                | Informació Protecció de dades   Dades personals Dades d'accés   Acabar   troduïu la paraula que apareix en la imatge (respecteu les minúscules i majúscules) araula de la imatge superior: Tornar a generativa en altra finestra) Enviar                                                                                                    |

Anterior

### Usuaris SENSE registre

Apareixerà el missatge "La seua sol·licitud ha estat processada correctament". No cal prémer sobre "Obtenir document". Tanca aquesta finestra del navegador.

| :                                                                                                    | Su solicitud ha sido procesado correctar                              | mente.                    |
|----------------------------------------------------------------------------------------------------|-----------------------------------------------------------------------|---------------------------|
| Identificador de la solicitud                                                                                  | Fecha y hora: 26/02/2012 17:33:08                                     | Código de verificación:   |
| Para imprimir la solicitud, pulse el botón Oblener docun<br>Si no dispone de impresora en estos momentos quard | nento.<br>a el documento RDE canarado e imprimalo más tarde           |                           |
| Tome nota del identificador de la solicitud                                                                    | e el documento i Dirigenerado e imprimaio mas tarde.                  |                           |
| En caso de que haya cualquier problema enviad un con                                                           | eo electrónico a <u>entreu@uv.es</u> indicando el identificador de la | solicitud.                |
| El código de verificación le permitirá recuperar el docun                                                      | nento, <u>pantalla para obtener el documento generado a partir de</u> | I código de verificación, |
|                                                                                                    |                                                                       |                           |
|                                                                                                    |                                                                       |                           |
|                                                                                                    | Listado de solicitudes disponibles                                    |                           |

Has finalitzat el registre en Seu electrònica UV

|       |                 |                   |                   | and the second |                |                    | Segundu               |                 |              |
|-------|-----------------|-------------------|-------------------|----------------|----------------|--------------------|-----------------------|-----------------|--------------|
|       |                 |                   |                   |                |                | ~ Q                |                       |                 |              |
| -     | 8               | 0                 | î                 |                | <b>\$</b> -    | Más 👻              | 1 de 2 🧹              |                 | \$-          |
|       |                 |                   |                   |                |                |                    |                       |                 | ^            |
|       |                 |                   |                   |                |                |                    |                       |                 |              |
|       |                 |                   |                   |                |                |                    |                       |                 |              |
|       |                 |                   |                   |                |                |                    |                       |                 |              |
| Benv  | olgut Sr./Sra   |                   |                   |                |                |                    |                       |                 |              |
| La se | eua sol·licituo | d'alta en l'aplic | ació ENTREU       | s'ha realitzat | correctament   | Podrà accedir      | a l'aplicació mitja   | nçant el correu | electrònic i |
| FLse  | u nom ďusu      | ari és:           |                   |                |                |                    |                       |                 |              |
| Pera  | poder acab      | ar el seu registr | e en el sistema   | ha d'accedir   | al següent en  | llac (pot copiar   | i pegar-lo en el n    | avegador):      |              |
| https | //webges uv     | es/uvEntreuWe     | eb/validarEmail   | isn?email=e    | densiouv%40    | amail com&nd=      | 202633&cs=vikX        | aFCADtoPEKe     | aHGdZE9      |
| Pot   | anviar la cor   | trasenva des d    | e dins de l'aplic | ació Aquest    | usuari té un n | ivell de privilegi | is inferior a l'atoro | at accedint am  | b usuari LD/ |
| https | //webges uv     | es/uvEntreuW/     | ab/               |                |                | prinog             | u latery              |                 |              |
| maps  | loc             | es/uvLinteuvv     | 2007              |                |                |                    |                       |                 |              |
| 0-2-  | 1445/           |                   |                   |                |                |                    |                       |                 |              |

La Universitat et remetrà un missatge al correu electrònic que has utilitzat per registrar-te. Has de obrir el teu compte de correu personal, anar a la teua safata d'entrada, obrir el missatge remés per entreu@uv.es i fer clic a l'enllaç que apareix dins del text. Un missatge t'indicarà que el teu compte s'ha activat amb èxit.

Anem, ara sí, a emplenar la sol·licitud de preinscripció. Escriu en el navegador aquesta adreça web: <u>www.uv.es/extensiouni</u> Punxa damunt l'enllaç: "Informació Preinscripció Itineraris 2020-21" que apareix a les novetats de la pàgina.

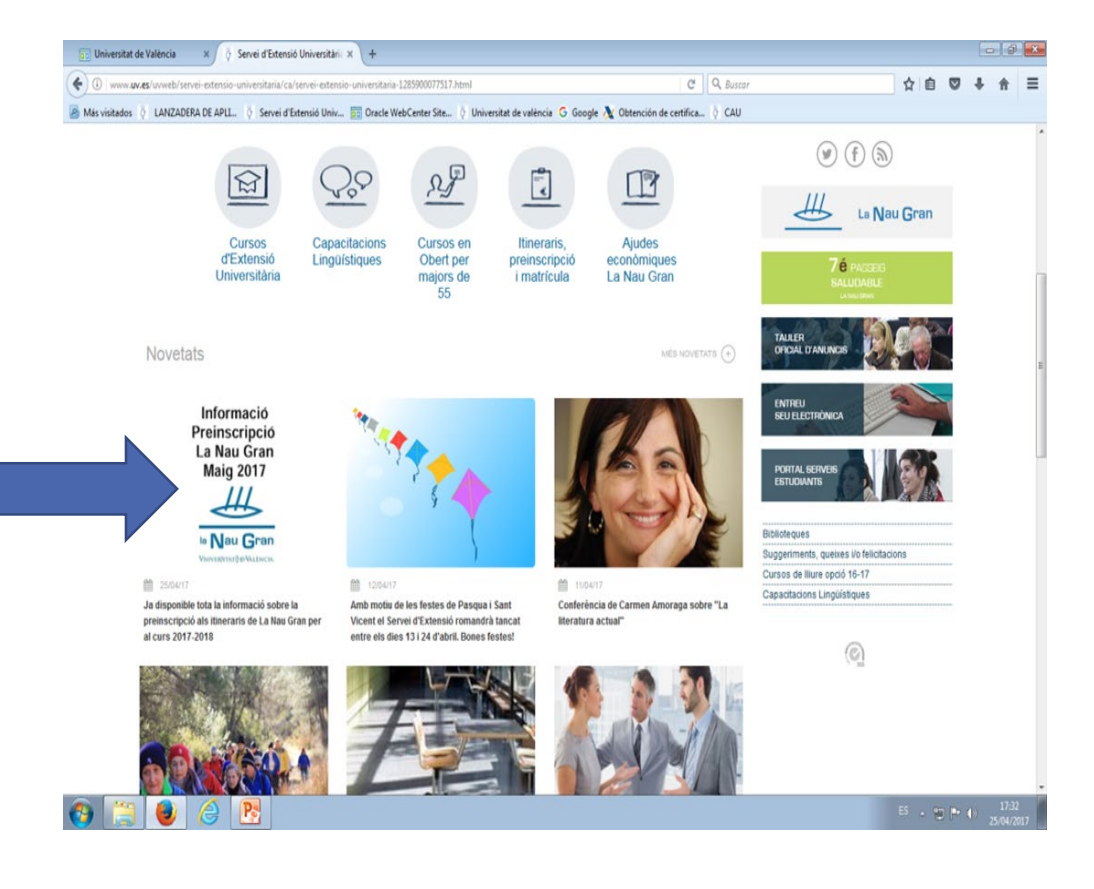

# A continuació clica sobre "Formulari de Preinscripció"

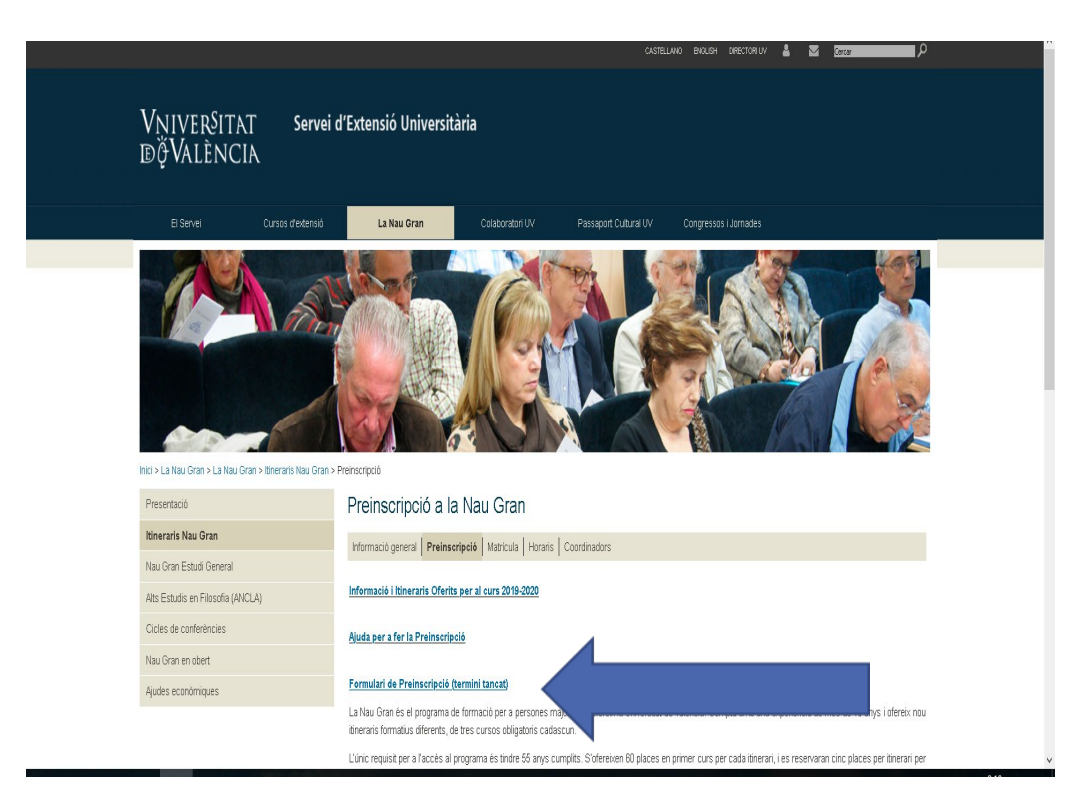

### A la pàgina d'entrada al formulari :

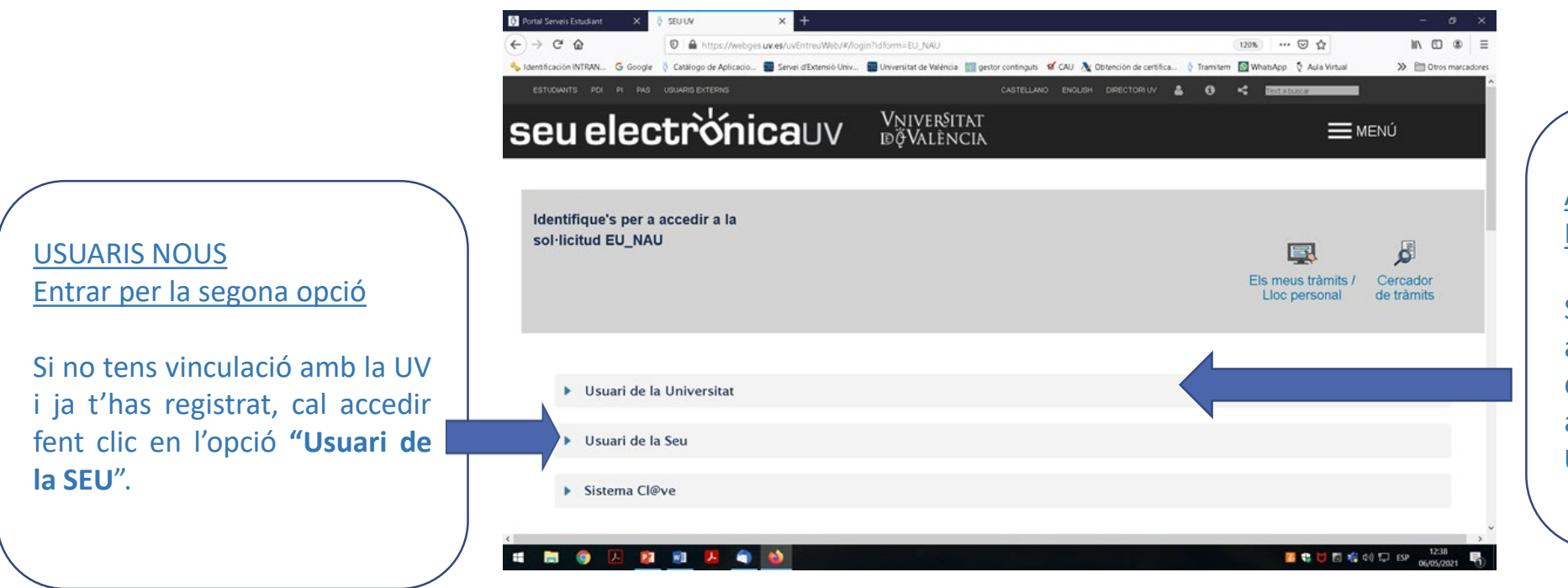

#### ALUMNAT I/O PERSONAL (PDI-PAS) Entrar per la segona opció

Si actualment ets o has estat alumne de La Nau Gran, personal de la UV o membre de alumniUV, cal accedir per l'apartat **"Usuari de la Universitat"** 

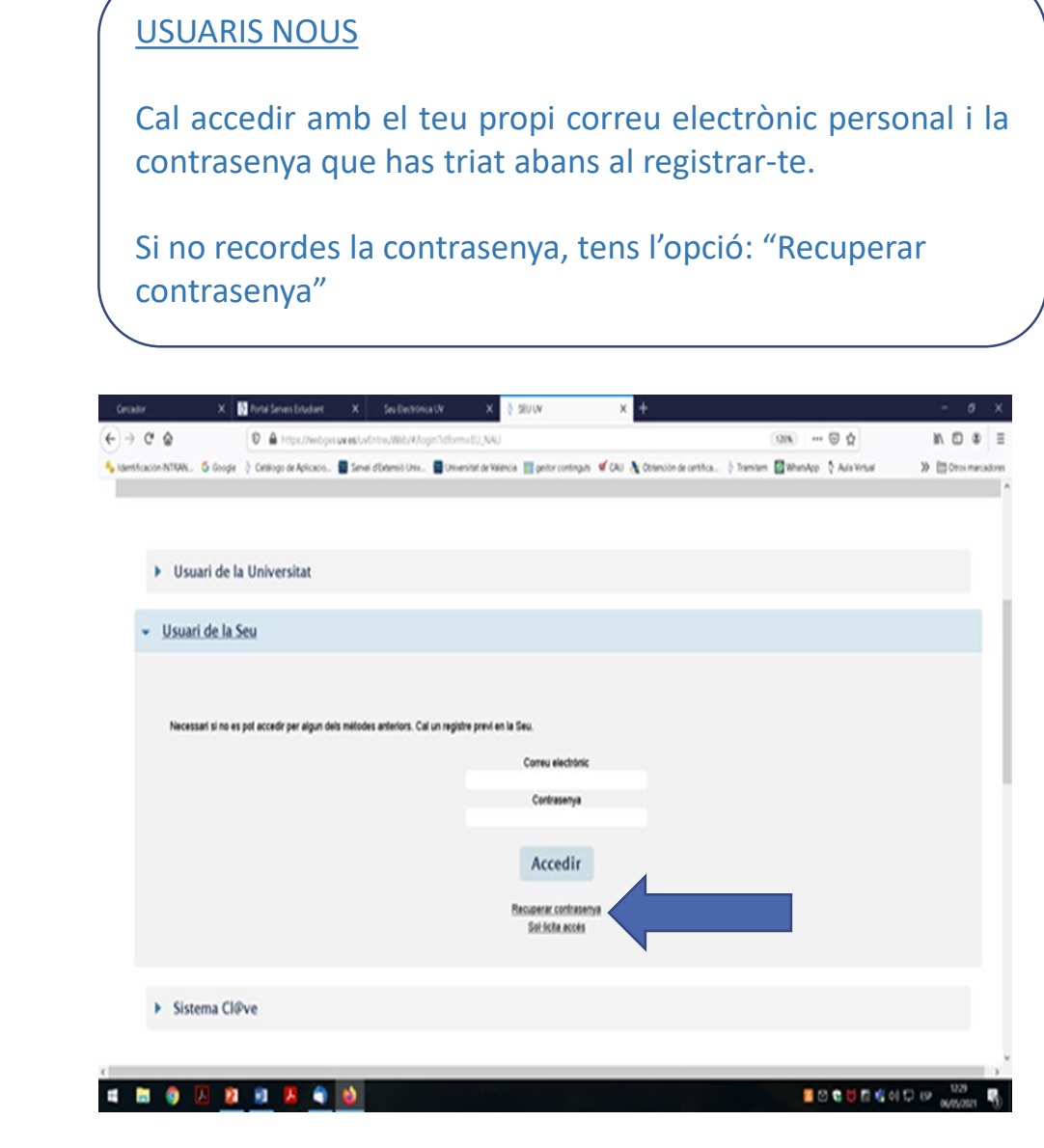

#### ALUMNAT I/O PERSONAL (PDI-PAS)

Cal accedir amb el teu usuari i contrasenya de correu de la UV.

Si no recordes el teu usuari o contrasenya hauràs de contactar amb <u>naugran@uv.es</u> per tal de rebre indicacions.

| fortal Servers Estudiant X         | SEU UV                     | × +                        |                            |                                |                              |              |          |              | - 0             | ×   |
|------------------------------------|----------------------------|----------------------------|----------------------------|--------------------------------|------------------------------|--------------|----------|--------------|-----------------|-----|
| → C" @                             | A https://webge            | es uv.es/uvEntreu/Web/#/lo | gin?idform=EU_NAU          |                                |                              |              | 120% *** | ☑ ☆          | IN 10 @         |     |
| dentificación INTRAN G Google      | Čatalogo de Aplicacio      | Servei d'Extensió Univ     | Universitat de València    | gestor continguts 🥤 C          | KU 👌 Obtención de certifica. | . 👌 Tramitem | WhatsApp | Aula Virtual | > 🛅 Otros marci | don |
|                                    |                            |                            |                            |                                |                              |              |          |              |                 |     |
| <ul> <li>Usuari de la U</li> </ul> | Universitat                |                            |                            |                                |                              |              |          |              |                 |     |
|                                    |                            |                            |                            |                                |                              |              |          |              |                 |     |
| Si forma part de la                | o comunitat universitária, | disposa d'un compte d'u    | suari en la xarxa de la UV | /. Pot utilitzar fusuari/contr | asenya de la UV per a ide    | ntificar-se. |          |              |                 |     |
|                                    |                            |                            |                            | Usuari                         |                              |              |          |              |                 |     |
|                                    |                            |                            |                            | Contrasenya                    |                              |              |          |              |                 |     |
|                                    |                            |                            |                            | Accedir                        |                              |              |          |              |                 |     |
|                                    |                            |                            |                            |                                |                              |              |          |              |                 |     |
|                                    |                            |                            |                            |                                |                              |              |          |              |                 |     |
|                                    |                            |                            |                            |                                |                              |              |          |              |                 |     |
| Usuari de la                       | a Seu                      |                            |                            |                                |                              |              |          |              |                 |     |
| Sistema Cl@                        | Pve                        |                            |                            |                                |                              |              |          |              |                 |     |
|                                    |                            |                            |                            |                                |                              |              |          |              |                 |     |
|                                    |                            |                            |                            |                                |                              |              |          |              |                 |     |

A partir d'aquí, per favor, llegeix tota la informació i emplena els camps amb dades actualitzades.

|                                                                                                    |                                                               | Verificació de documents 🤉 📂 📂 📂 🕅                                                       |         |
|----------------------------------------------------------------------------------------------------|---------------------------------------------------------------|------------------------------------------------------------------------------------------|---------|
| THE ALENCIA                                                                                                    |                                                               | VNIVERITAT Preinscripció La Nau Gran 2019-2020                                           |         |
|                                                                                                    | loc rersonal                                                  | Aquesta sol·licitud ha acabat i no pot ser enviada                                       |         |
| Idioma: Valencià 🗸 🗛* 🗛* 🎯 🗖 😫 🍄 🧉 🎒 🏠 🧖 🚰 🛼 🛃 LAURA MARIA IN                                                                                                    |                                                               | Dates de vigència: Data d'obertura: 07/05/2019 09:00 Data de tancament: 21/05/2019       | 9 14:00 |
| Ventración de documents -                                                                                                    | <u> </u>                                                      |                                                                                          |         |
| Ver Volemunch                                                                                                    | Internacio                                                    | RGPD Dades personals Itineraris Documentació Comentaris Acabar                           |         |
| Aquesta sol·licitud ha acabat i no pot ser enviada                                                                                                    | m cobro                                                       |                                                                                          |         |
| betes de vigencia. Data di obertura: 07/05/2019 09:00 Data de tancament. 21/05/2019 14.                                                                                                    | sopre                                                         |                                                                                          |         |
| ROPD Dades personais Itineraris Documentació Comentaris Acabar                                                                                                    |                                                               | Itineraris                                                                               |         |
|                                                                                                    | nrotecció                                                     | Seleccioneu l'itinerari/s on voleu inscriure-vos, segons el vostre ordre de preferència. |         |
| RGPD                                                                                                    | protecció                                                     | Itinerari 1'                                                                             |         |
| Les dades personals subministrades en aquest procés s'incorporen als sistemes d'informació de la Universitat de València que escaiga amb la finalitat de ge                                                                                                    | estionar i tramitar                                           | Itinerari 2                                                                              |         |
| la sol·licitud de preinscripció en els itineraris de la Nau Gran, d'acord amb el que estableix el Reglament del programa Universitari la Nau Gran (ACGUV 38/20<br>Orgànica 8/2001, de Universitats.                                                                                                    | de dades                                                      | Itinerari 3                                                                              |         |
| Les persones que proporcionen les seues dades tenen dret a sol licitar al responsable del tractament l'accés a les seues dades personals, i la seua rectifica<br>la limitació del seu tractament, o a oposar-s'hi, així com el dret a la portabilitat de les dades. Les persones interessades poden exercir els seus drets mitjanç:                                                                                                    | ició o supressió, o art C C C C C C C C C C C C C C C C C C C | ttinerari 4                                                                              |         |
| d'un correu electrònic adreçat a londeux es, quan ho facen des d'adreces oficiais de la Universitat de València, o bé mitjançantescrit acompanyat de copia<br>d'identitat i, si escau, de documentació acreditativa de la sol licitud, adreçat al delegat de Protecció de Dades a la Universitat de València, Edif. Rectorat, av E                                                                                                    | d'un document<br>Blasco Ibáñez 13,                            | tlinerari 5                                                                              |         |
| 40010 Valencio, lendiguzzes<br>Per a més informació sobre el tractament peden consultar-se les condicions de privacitat en https://angela.uv.es/v/BQLJAQ                                                                                                    |                                                               | ttinerari 6                                                                              |         |
|                                                                                                    | Seguent >                                                     | Ha realitzat ja algun itinerari en Osi ONo                                               |         |
| Còpia temporal (Mostro o oculta el bloc) *                                                                                                    |                                                               | Va realitzar el curs passat "Nau O gr O Mo                                               |         |
|                                                                                                    |                                                               | Gran: Estudi General"?"                                                                  |         |
|                                                                                                    |                                                               | * Carros obligatoris                                                                     |         |
|                                                                                                    |                                                               | < Anterior                                                                               | 5       |
|                                                                                                    |                                                               |                                                                                          |         |
|                                                                                                    |                                                               | Còpia temporal (Mostra o ocuta el bloc) *                                                |         |
| Milenze         Ar Ar ©         L2         P         Image: Ar Ar ©         L2         P         Image: Ar Ar ©         L2         P         Image: Ar Ar ©         L2         P         Image: Ar Ar ©         L2         P         Image: Ar Ar ©         L2         P         Image: Ar Ar ©         Image: Ar Ar ©         Image: Ar Ar ©         L2         P         Image: Ar Ar ©         Image: Ar Ar ©         Image: Ar Ar @         Image: Ar Ar @         Image: Ar Ar @         Image: Ar Ar @         Image: Ar Ar @         Image: Ar Ar Ar @         Image: Ar Ar Ar Ar @         Image: Ar Ar Ar Ar Ar Ar Ar Ar Ar Ar Ar Ar Ar |                                                               | RGPD Dades personals Itineraris Documentació Comentaris Acabar                           |         |
| NF/DNINE*                                                                                                    | Duucs                                                         | Itineraris                                                                               |         |
| Cognoms                                                                                                    |                                                               | Colosolanos Bilacosto a sudas lanatura una acasan el usate estas de estas del            |         |
| Nom                                                                                                    | personals                                                     | tlinerari 1'                                                                             |         |
| Secon Opena Opena Opena                                                                                                    |                                                               | Itinerari 2                                                                              |         |
| ANY) +                                                                                                    | de la                                                         | ttinerari 3 Filosofia i Humanitats                                                       |         |
| País de naixement *                                                                                                    | ue la                                                         | Historia de l'Art<br>Itinerari 4 Deixologia                                              |         |
| Municipi de nakement*                                                                                                    |                                                               | tinerat 5 Ciències de la Salut                                                           |         |
| Tipus domicil*                                                                                                    | persona                                                       | Ciència i Tecnologia                                                                     |         |
| Adreça"                                                                                                    | persona                                                       | Ha realitad la algun Borrari an Dura Olaria Organization                                 |         |
| Nombre Escala Pis Porta                                                                                                    |                                                               | La Nau Gran?* Societat i Territori                                                       |         |
| Codi postal*                                                                                                    | sol·licitant                                                  | Va realitzar el curs passat "Nau Història                                                |         |
| País de residência *                                                                                                    |                                                               | Nau Gran: Estudi General (Nivell Avançat)                                                |         |
| Municipi de residência*                                                                                                    |                                                               | * Camps obligatoris Alts Estudis en Filosofia Clássica                                   |         |
| Com a minim un dels camps de telèfon ha de ser omplit                                                                                                    |                                                               | < Anterior                                                                               |         |
| Teléfon móbil                                                                                                    |                                                               |                                                                                          |         |
| Telefon fix                                                                                                    |                                                               |                                                                                          |         |
| Correu electrónic                                                                                                    |                                                               |                                                                                          |         |
| Phone USI ONo                                                                                                    |                                                               |                                                                                          |         |
| Camps obligatoris Canterior Canterior                                                                                                    | Seguent >                                                     |                                                                                          |         |

### Per passar de pantalla, prem "Següent"

Següent >

ATAT U . . . . .

Idioma: Valencià

Aquí pots indicar, per ordre de preferència, fins a sis estudis diferents. **Recorda indicar** únicament les opcions que realment estàs disposat a cursar. No demanes itineraris que no t'interessen només pel fet d'emplenar totes les opcions. L'adjudicació de plaça en un itinerari exclou la possibilitat d'obtenir plaça en un altre en cas de produir-se renúncies.

| RGPD                      | Dades personals   | Itineraris                                                        | Documentació                                                      | Comentaris                                                      | Acabar                                                          |                                                                                  |                                                                          |                                                             |
|---------------------------|-------------------|-------------------------------------------------------------------|-------------------------------------------------------------------|-----------------------------------------------------------------|-----------------------------------------------------------------|----------------------------------------------------------------------------------|--------------------------------------------------------------------------|-------------------------------------------------------------|
|                           |                   |                                                                   |                                                                   |                                                                 |                                                                 |                                                                                  |                                                                          | •                                                           |
| Documentaci               | ó                 |                                                                   |                                                                   |                                                                 |                                                                 |                                                                                  |                                                                          |                                                             |
|                           | M<br>aj           | itjançant el botó E<br>partat haurà de fus<br>xers que s'han util | xaminar adjunteu a<br>sionar-los prèviame<br>itzat previament a l | equells documents<br>ent (mitjançant eine<br>La Seu Electrònica | que es desitgen a<br>s zip, rar o similar<br>e incorporar-los a | la sol·licitud. En els ca<br>s). La grandaria màxim<br>a aquesta sol·licitud mit | asos que haja d'adjuni<br>a per arxiu és de 6 M<br>iancant el botó Repo: | ar més d'un fitxer per<br>b. També pot recuperar<br>sitori. |
| Fotocòpia DNI             |                   |                                                                   |                                                                   |                                                                 |                                                                 | _                                                                                | ,,                                                                       |                                                             |
| ,                         |                   | Examinar                                                          | No se ha seleccio                                                 | onado ningún arc                                                | hivo. Repos                                                     | itori 🏅                                                                          |                                                                          |                                                             |
| Certificat de servi<br>UV | eis prestats a la | Examinar                                                          | No se ha seleccio                                                 | onado ningún arc                                                | hivo. Repos                                                     | itori ?                                                                          |                                                                          |                                                             |
| Justificat de jubila      | ació              |                                                                   |                                                                   | -                                                               |                                                                 | 2                                                                                |                                                                          |                                                             |
|                           |                   | Examinar                                                          | No se ha seleccio                                                 | onado ningún arc                                                | hivo. Repos                                                     | itori                                                                            |                                                                          |                                                             |
| * Camps obligatoris       |                   |                                                                   |                                                                   |                                                                 |                                                                 |                                                                                  |                                                                          | Seguent >                                                   |
| - Parterior               |                   |                                                                   |                                                                   |                                                                 |                                                                 |                                                                                  |                                                                          | Sugariti >                                                  |

Si és la primera vegada que sol·licites preinscripció a La Nau Gran hauràs d'adjuntar una còpia del teu DNI en aquesta pantalla.

Si ets PAS o PDI jubilat de la UV hauràs de adjuntar un certificat de serveis prestats de la UV i un document que justifique la teua condició de jubilat/a.

Per a això, prem a examinar, busca l'arxiu que vols adjuntar al teu ordinador, selecciona-lo i prem obrir.

Si tens problemes tècnics per adjuntar aquesta documentació, pots enviar-la per correu electrònic a <u>naugran@uv.es</u> o lliurar-la en un sobre tancat en la consergeria de l'edifici històric La Nau, carrer Universitat,2.

Camp per enviar comentaris o sol·licitar aclariments. No és obligatori

Al final de la sol·licitud de preinscripció trobaràs en aquesta pantalla l'opció sí o no sobre el teu consentiment per rebre notificacions respecte al procediment. Et recomanem que selecciones "sí" per poder rebre informació en el teu correu electrònic. Després fes clic a "Enviar".

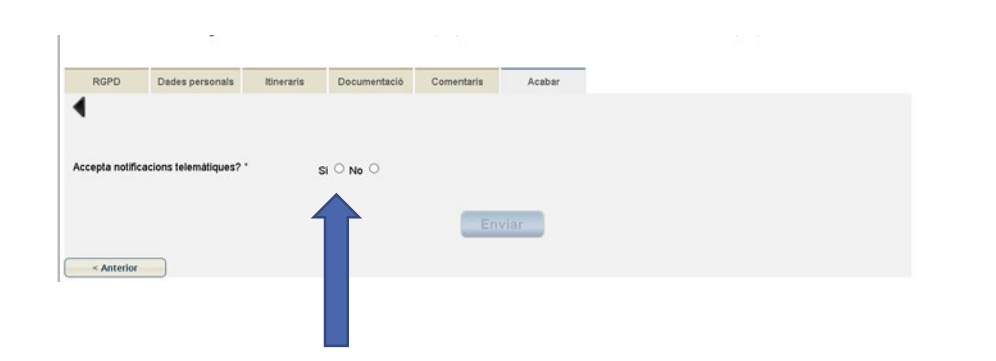

|                       | Dades personais             | Master | Dades academiques | Documentacio | Comentaris | LOPD | Acabar |
|-----------------------|-----------------------------|--------|-------------------|--------------|------------|------|--------|
| Accepta notificacions | telemàtiques? *             | si 🍳   | No O              |              | _          |      |        |
| i-mail: "             |                             |        |                   |              |            |      |        |
|                       |                             |        |                   | Enviar       |            |      |        |
|                       |                             |        |                   |              |            |      |        |
| < Anterior            |                             |        |                   |              |            |      |        |
| Còpia temporal        | (Mostra o oculta el bloc) 🏾 |        |                   |              |            |      |        |
|                       |                             |        |                   |              |            |      |        |
|                       |                             |        |                   |              |            |      |        |
|                       |                             |        | 0                 |              |            |      |        |
|                       |                             |        |                   | - D-         |            |      |        |

En prémer "Enviar" obtindràs una pantalla com aquesta. La sol·licitud està sent enviada, el servidor necessita un temps, per favor, espera.

Una vegada processada, apareixerà en la pantalla el botó "Obtenir document", fes clic en ell per obtenir una còpia de la sol·licitud registrada amb totes les dades aportades. <u>Important:</u> Conservar o anotar el número d'expedient que apareix en la part superior dreta del document generat. El formulari s'ha enviat al servidor. Aquest procés pot tardar un poc.

Els factors que poden afectar aquest temps són la xarxa, la utilització actual del servidor, el tipus de formulari que s'haja enviat.

Per exemple, si el formulari requeria una signatura, si s'han adjuntat fitxers al formulari o si les dades havien de guardar-se en el sistema d'Alfresco, el servidor tardarà més a processar la petició.

## Com saber si la teua sol·licitud ha estat rebuda correctament?

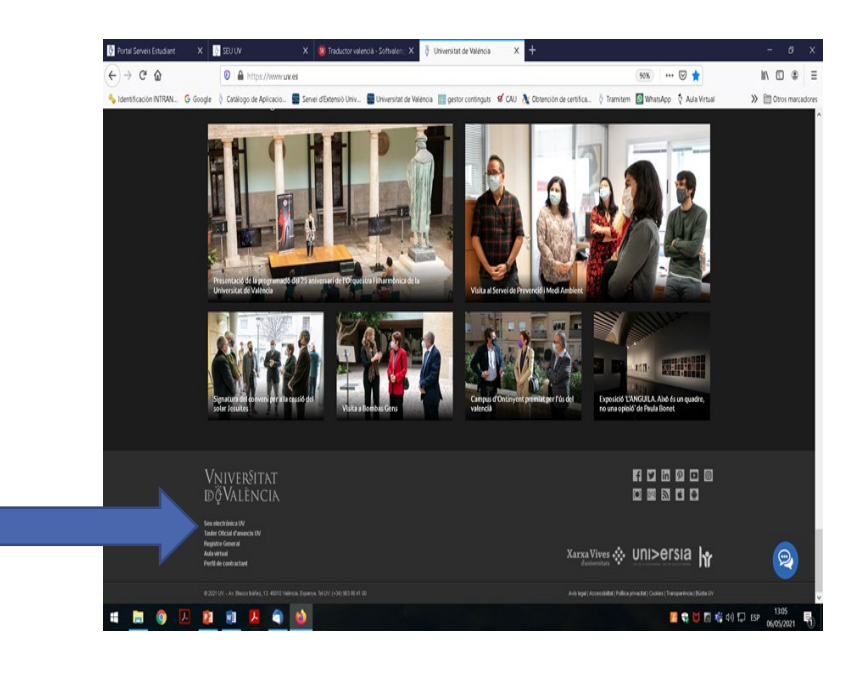

Entra en la pàgina web <u>www.uv.es</u>, desplaça't fins al final de la página i prem en "Seu Electrònica UV"

### Prem "Els meus tràmits"

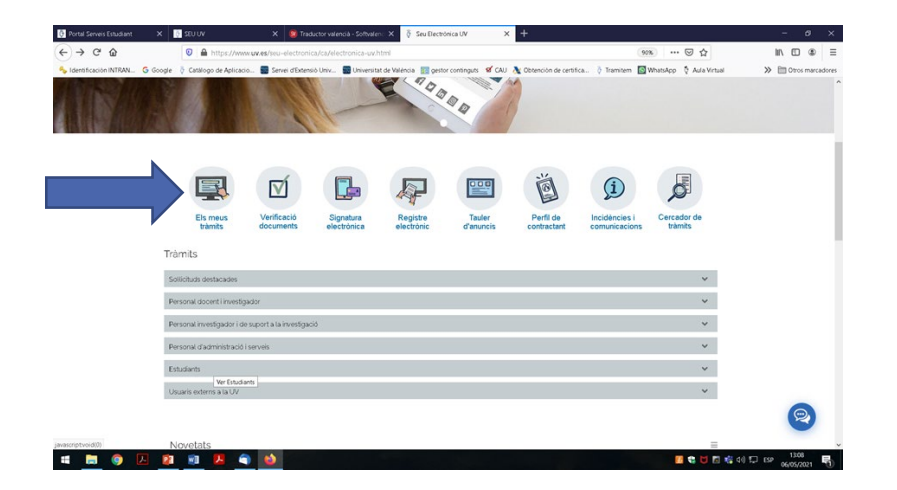

Cal accedir com a usuari UV (correu UV) o usuari de la seu (correu personal) i pots consultar les teues sol·licituds i imprimir còpia de les mateixes

# Vniver§itat DğValència

Vicerectorat de Cultura i Esport

Per a qualsevol dubte o consulta: correu electrònic: naugran@uv.es

Servei de Cultura Universitària Universitat, 2 46003 València www.uv.es/extensiouni

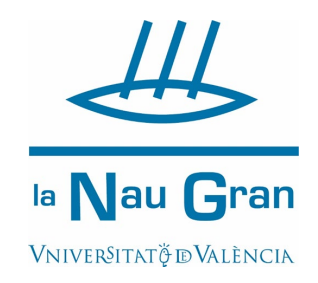

Moltes gràcies pel teu interès i la teua col·laboració